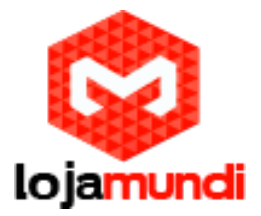

# O que é ARM Streamline?

ARM Streamline é uma parte da série de ferramentas da ARM DS-5. A ARM Streamline permitiu que desenvolvedores de software fizessem pleno uso dos recursos disponíveis ajudando-os a criarem produtos que exigem um alto desempenho e eficiência.

Ele tem uma interface gráfica que exibem informações da CPU e os contadores de desempenho do GPU para os códigos fontes hotspots e exibem o consumo real de energia. Desta forma, os desenvolvedores melhoram o paralelismo do código, estendem a vida útil da bateria e melhoram a experiência do usuário.

Ele oferece um poderoso ambiente de análise de sistema funcional utilizado para a otimização de software.

## Por que usar uma Streamline?

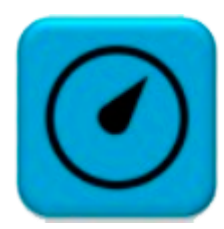

Melhora o Rate do Código

- Encontrando a posição do CPU que consume tempo
- Melhorando a plataforma de código multi-core
- Ajustando o código para alcançar o uso ideal do cache e vetor.

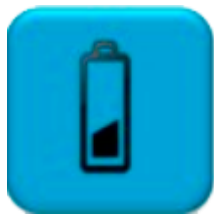

Reduz o consumo de energia

• Usando o detector de energia ARM para monitorar o consumo real de energia, Corrente o Voltagem

- Descubra a chance de melhores soluções de gerenciamento de energia
- A optimização da tarefa de cálculo é para atingir o melhor eficiência energética

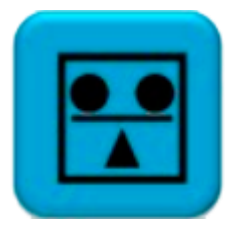

Use os recursos do sistema de forma eficaz

- Analisando e otimizando o Mali GPU e o código do CPU.
- Monitorando o CPU e o Cache do GPU Mali e memória de sistema
- Verificando a distribuição da carga entre vários núcleos.

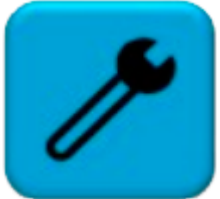

Personalize o sistema

- Verifique seus dados para conectar Dinamize vista de análise
- Expandir drivers de código aberto para as variáveis de relógios e componentes
- Testar o código como printf que envia mensagem para agilizar

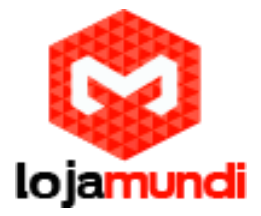

### Antes do desenvolvimento, o que preciso ter:

1) Ubuntu12.04 como Sistema Operacional do computador

2) Uma Cubietruck

3) Cabo de dados USB-miniUSB para a interação de dados do PC e da Placa (O sistema Linux não tem ferramentas ADB, interação dados através da rede)

4) Faça o download do código fonte do Android cubieboard ou linux

5) Faça o download do pacote de código fonte DS-5

## Faça o download do código fonte e ferramentas:

#### Código fonte do Linux

\$ mkdir linux-sdk-card \$ cd linux-sdk-card 1)

#### Código do Kernel

\$ git clone https://github.com/cubieboard/linux-sdk-kernel-source.git \$ mv linux-sdk-kernel-source linux-sunxi Ferramentas

\$ git clone https://github.com/cubieboard/linux-sdk-card-tools.git

\$ mv linux-sdk-card-tools tools

#### Produtos

\$ git clone https://github.com/cubieboard/linux-sdk-card-products.git

\$ mv linux-sdk-card-products products

#### rootfs&u-boot:

\$ git clone https://github.com/cubieboard/linux-sdk-binaries.git \$ mv linux-sdk-binaries binaries

\$ mv linux-sdk-binaries binaries

#### Baixe o arquivo do endereço:

http://dl.cubieboard.org/model/commom/linux-sdk-binaries

#### Código Fonte do Android 4.2

https://bitbucket.org/cubietech/a20-android4.2\_lichee.git

Ferramenta DS-5 para o pacote de código-fonte http://pan.baidu.com/s/1pJG66b L

#### Adicionar opções de Kernel

O ARM Streamline precisa recompilar o kernel, a versão pública do SDK. O Diretório do Android kernel é:

#### lichee/linux-3.4

O diretório kernel do linux é linux-sunxi .

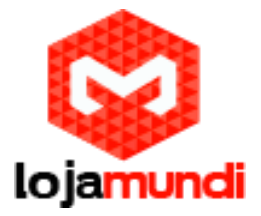

## Configurações Gerais

Em "Configurações Gerais" marque o "Profiling Support" como na figura abaixo:

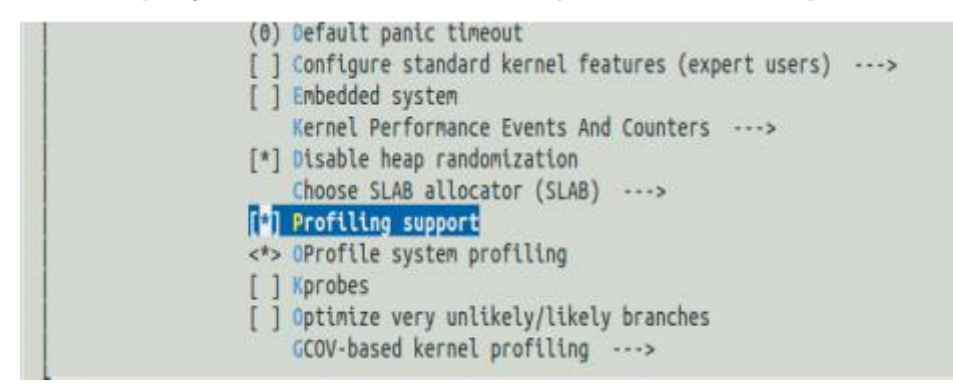

# Entre em "Configurações Gerais" e marque "Kernel Performance Events And Counters" como na figura abaixo:

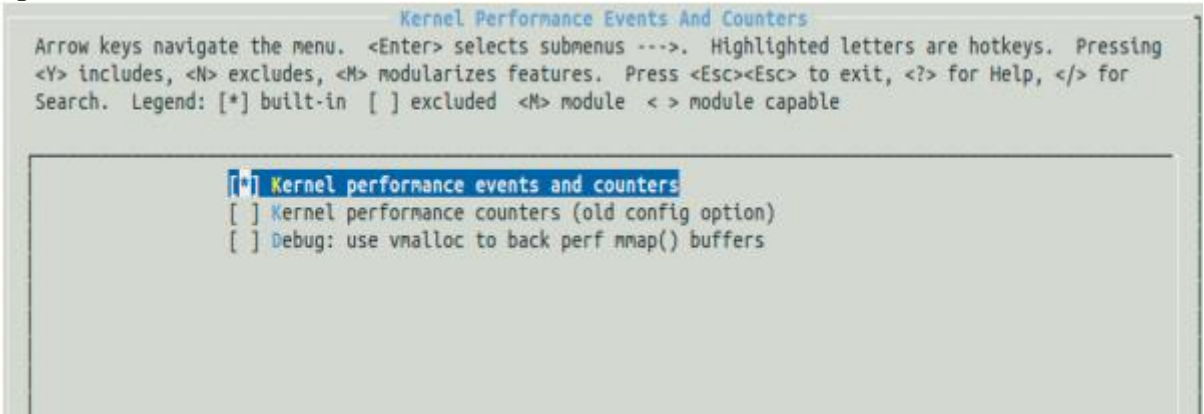

## Destaques do Kernel

#### Entre no "Kernel Features" e selecione "High Resolution Timer Support", como na figura abaixo :

Arrow keys navigate the menu. <Enter> selects submenus --->. Highlighted letters are hotkeys. Pressing <Y> includes, <N> excludes, <M> modularizes features. Press <Esc><Esc> to exit, <?> for Help, </> for Search. Legend: [\*] built-in [] excluded <M> module <> module capable

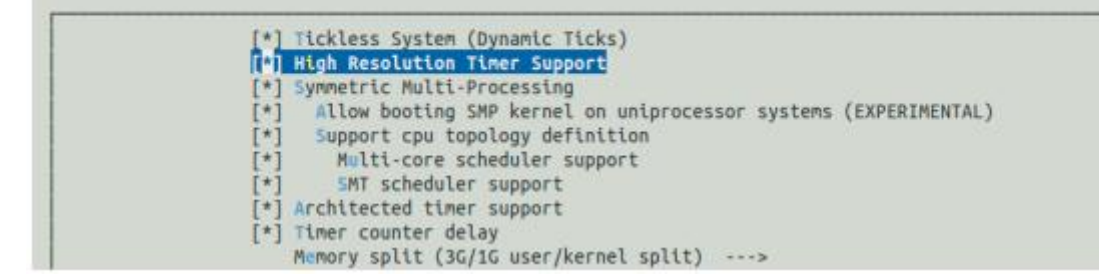

Lojamundi – Tecnologia Sem Limites

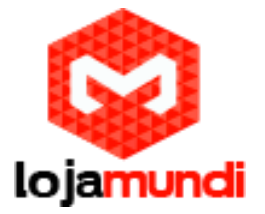

Entre no "Kernel Features" e selecione "Enable hardware performance counter support for perf events ", como na figura abaixo: (2) Maximum number of CPUs (2-32) -\*- Support for hot-pluggable CPUs (EXPERIMENTAL) [\*] Use local timer interrupts Preenption Model (Preenptible Kernel (Low-Latency Desktop)) ---> [ ] Compile the kernel in Thumb-2 mode (EXPERIMENTAL) [\*] Use the ARM EABI to compile the kernel [\*] Allow old ABI binaries to run with this kernel (EXPERIMENTAL) [\*] High Memory Support [\*] Allocate 2nd-level pagetables from highmen [\*] Enable hardware performance counter support for perf events Memory model (Flat Memory) ---> [ ] Allow for memory compaction [ ] Enable KSM for page merging (4096) Low address space to protect from user allocation ] Enable cleancache driver to cache clean pages if tmem is present [ ] Use kernel mem{cpy,set}() for {copy\_to,clear}\_user() (EXPERIMENTAL)

Ainda no "Kernel Features" selecione "Use local timer interrupts", como na imagem abaixo :

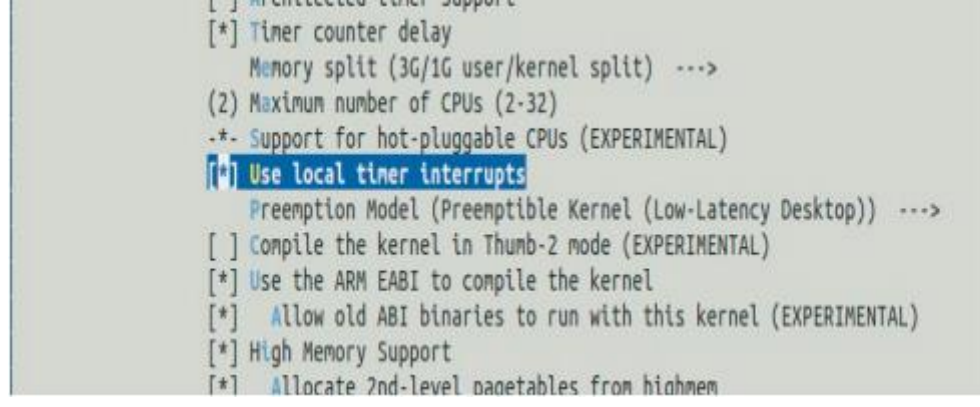

## **CPU** Power Management

Entre no CPU Power Management -> CPU Frequency scaling e selecione "CPU Frequency scaling", como na imagem abaixo :

Arrow keys navigate the menu. <Enter> selects submenus --->. Highlighted letters are hotkeys. Pressing <Y> includes, <N> excludes, <M> modularizes features. Press <Esc><Esc> to exit, <?> for Help, </> for Search. Legend: [\*] built-in [] excluded <M> module <> module capable

#### [\*] CPU Frequency scaling

- <PU frequency translation statistics</p>
- [\*] CPU frequency translation statistics details
  - Default CPUFreq governor (performance) --->
- .\*- 'performance' governor
- <\*> 'powersave' governor
- <\*> 'userspace' governor for userspace frequency scaling
- <\*> 'ondemand' cpufreq policy governor
- <> 'interactive' cpufreq policy governor

## Lojamundi – Tecnologia Sem Limites

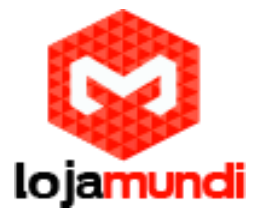

Kernel hacking

| Entre em "Kernel Features | " e selecione "Tracers", como na figura abaixo |
|---------------------------|------------------------------------------------|
| < C> (101                 | iorritei error tiljectron nouure               |
| [ ] Fault                 | :-injection framework                          |
| [*] Debug                 | g page memory allocations                      |
| [*] Depre                 | ecated power event trace API, to be removed    |
| [*] Trace                 | ers>                                           |
| [ ] Enabl                 | le dynamic printk() support                    |
| [ ] Enabl                 | le debugging of DMA-API usage                  |
| [] Perfo                  | orm an atomic64_t self-test at boot            |
| [] Samp]                  | le kernel code>                                |

Finalmente confirme se "CONFIG\_GENERIC\_TRACER" e "CONFIG\_TRACING" estão selecionados, como na figura abaixo :

```
Symbol: GENERIC_TRACER [=y]

Type : boolean

Selects: TRACING [=y]

Selected by: FUNCTION_TRACER [=y] && TRACING_SUPPORT [=y] && FTRACE [=y] && HAVE_FUNCTION_TRACER [=y] || I
```

```
Symbol: GENERIC_TRACER [=y]

Type : boolean

Selects: TRACING [=y]

Selected by: FUNCTION_TRACER [=y] && TRACING_SUPPORT [=y] && FTRACE [=y] && HAVE_FUNCTION_TRACER [=y] || I
```

Sequencial Mesoners

Quando as opções acima forem selecionadas, compile o kernel, fazendo firmware, vamos usar o firmware mais tarde.

## Compile o Gator Driver

Unzip o pacote Código Fonte do primeiro passo e obtenha o driver gator-driver . Em seguida, comece a compilar o drivergator.ko.

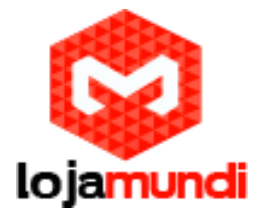

Entre no diretório gator-driver

\$ cd gator-driver

Substitua o path correspondente ao kernel. Garanta que tenha instalado a ferramenta de compilação no ambiente de desenvolvimento do seu computador

\$ make -C <mark>/work/android4.2\_tablet\_A20/lichee/linux-3.4</mark> M='pwd' ARCH=arm

CROSS\_COMPILE=arm-linux-gnueabi- modules

Será gerado um arquivo gator.ko no diretório atual depois de compilado com sucesso, como mostra a figura abaixo:

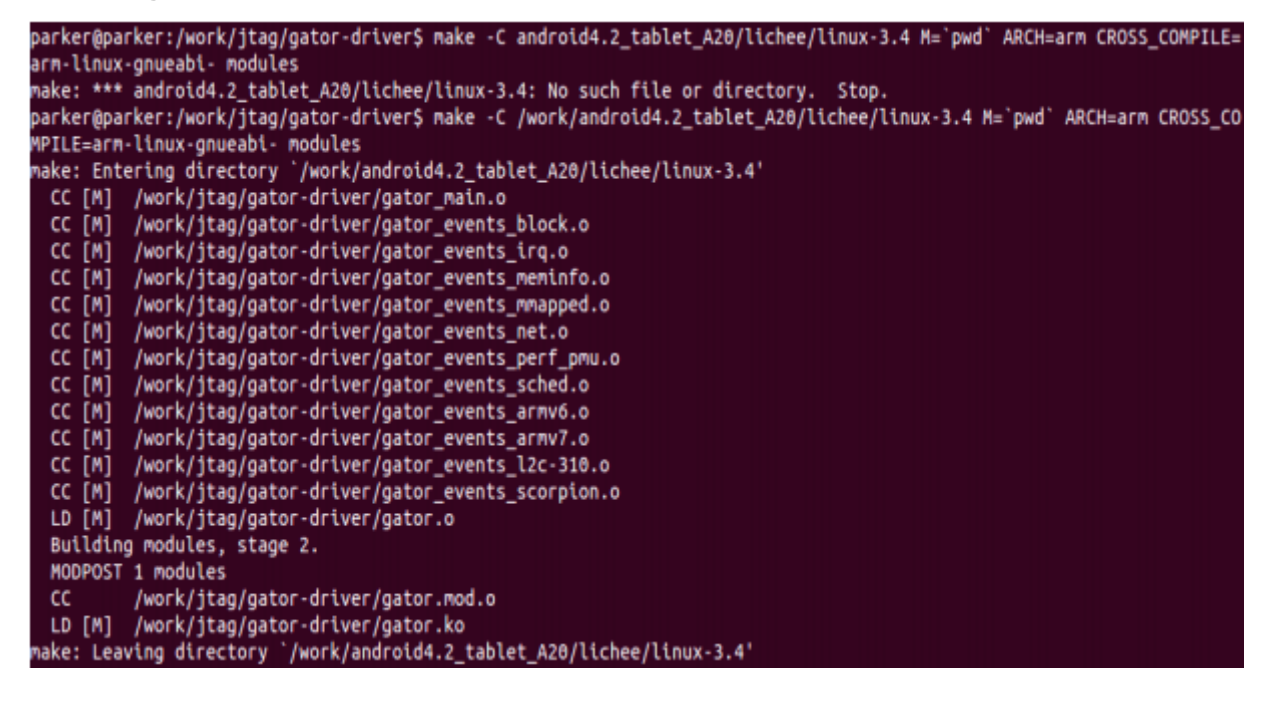

### Registre uma Conta ARM

Acesse a página de registro da ARM diretamente pelo endereço abaixo:

https://login.arm.com/register.php

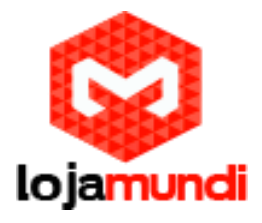

## Registre-se em 4 passos

| velcome to ARM                                                                                                    |                       |                                                        |                             |
|----------------------------------------------------------------------------------------------------|-----------------------|--------------------------------------------------------|-----------------------------|
| Jse this form to register for a customer account                                                                      | with ARM. You d       | o not need to re-register if you already have an accou | nt for the applications     |
| elow. You may login in the upper right area now                                                                       | N.                    |                                                        |                             |
| <ul> <li>silver.arm.com (for downloads, support case</li> <li>DesignStart for Downloads for Physical IP ar</li> </ul> | s)<br>nd Processor De | sign kits                                              |                             |
| ARM Connected Community access                                                                                        |                       |                                                        |                             |
| teading blogs, discussions, the partner directory                                                                     | y, whitepapers, ne    | ews, videos, technical documents and discussions doe   | sn't require an account. To |
| ontribute, and take part in the discussions, plea                                                                     | ise register to the   | community                                              |                             |
| inter your name and email addre                                                                                       | ess - Required        |                                                        |                             |
| Email Address:                                                                                                    |                       |                                                        |                             |
| parker1@cubietech.com                                                                                                 | •                     |                                                        |                             |
|                                                                                                    |                       |                                                        |                             |
| We recommend using your business email address to ensur<br>you can access all of your relevant services.              | re                    |                                                        |                             |
| East Mama                                                                                                    |                       | Last Mama-                                             |                             |
| parker                                                                                                    |                       | parker1                                                |                             |
|                                                                                                    |                       |                                                        |                             |
| Word Varification:                                                                                                    |                       |                                                        |                             |
| Audio ≈ Try a new code                                                                                                |                       |                                                        |                             |
|                                                                                                    |                       |                                                        |                             |
| C560D7                                                                                                    |                       | Type the characters you see in the picture to the      | e left:                     |
| G300D2                                                                                                    |                       | G560DZ                                                 |                             |
| والتصنيف ويستعلمهم والمستعلم والمستعلم                                                                                |                       |                                                        |                             |
|                                                                                                    |                       |                                                        |                             |
|                                                                                                    |                       |                                                        |                             |
|                                                                                                    |                       |                                                        |                             |

# Lojamundi – Tecnologia Sem Limites

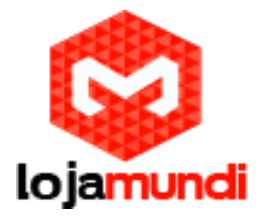

#### Continue a preencher as informações:

| First Name:                                |                                             | Last Name:                                  |                        |                           |
|--------------------------------------------|---------------------------------------------|---------------------------------------------|------------------------|---------------------------|
| parker                                     | •                                           | parker1                                     |                        |                           |
| Preferred Name:                            |                                             | Preferred Language:                         |                        |                           |
| parker                                     |                                             | English                                     | 14 J                   |                           |
| Company Name:                              |                                             | Job Title:                                  |                        |                           |
| FangTang                                   |                                             |                                             |                        |                           |
|                                            |                                             |                                             |                        |                           |
| Address                                    |                                             | City                                        |                        |                           |
|                                            |                                             | Constant                                    |                        |                           |
|                                            |                                             | China                                       |                        |                           |
|                                            |                                             | - General                                   |                        |                           |
|                                            |                                             | State/County:                               |                        |                           |
|                                            |                                             |                                             |                        |                           |
|                                            |                                             | Zip/Postal Code:                            |                        |                           |
|                                            |                                             |                                             |                        |                           |
| 500 Characters left                        |                                             |                                             |                        |                           |
| Telephone:                                 |                                             | Mobile:                                     |                        |                           |
|                                            |                                             |                                             |                        |                           |
| Fax:                                       |                                             |                                             |                        |                           |
|                                            |                                             |                                             |                        |                           |
|                                            |                                             |                                             |                        |                           |
| hoose your password -are                   | ared                                        |                                             |                        |                           |
| Choose a password:                         |                                             | Dargunger must have                         |                        |                           |
| *****                                      | •                                           | A minimum length of 8                       | characters             |                           |
| Confirm password                           |                                             | <ul> <li>At least one uppercase</li> </ul>  | e and lowercase lette  | er                        |
|                                            |                                             | <ul> <li>At least one number or</li> </ul>  | r special character    |                           |
|                                            |                                             |                                             |                        |                           |
|                                            |                                             |                                             |                        |                           |
| Sile to receive this information please to | used to send information rep<br>of this box | personal water's products and services that | I HE DEREVE WOULD BE D | AND AND AND AND A ADD MOT |
|                                            |                                             |                                             | Back                   | Clear Register            |
|                                            |                                             |                                             |                        |                           |

| ation. | 5           |              |                                                                                                    |               |            |      |        |
|--------|-------------|--------------|----------------------------------------------------------------------------------------------------|---------------|------------|------|--------|
|        |             |              |                                                                                                    |               |            |      |        |
| parke  | ser1@cubiet | tech.com whi | ch contair                                                                                                    | ns an actival | tion link. |      |        |
|        |             |              | and the second second second second second second second second second second second second second second second                                                                                                    |               |            | <br> |        |
|        |             |              | and the second second sec |               |            |      | areas. |

As informações de regitro serão enviados para o seu email. Você pode completar o registro clicando no link que será enviado no seu email.

# Lojamundi – Tecnologia Sem Limites

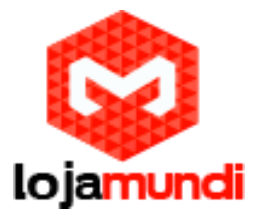

## Instalando DS-5 no seu computador

Entre no diretório do código fonte do DS500-BN-00019-r5p0-20rel1

Adicione as permissões executáveis do script: \$ chmod +x install.sh Execute o script:

\$ ./install.sh

Digite B para entrar no próximo passo, como mostra a figura abaixo:

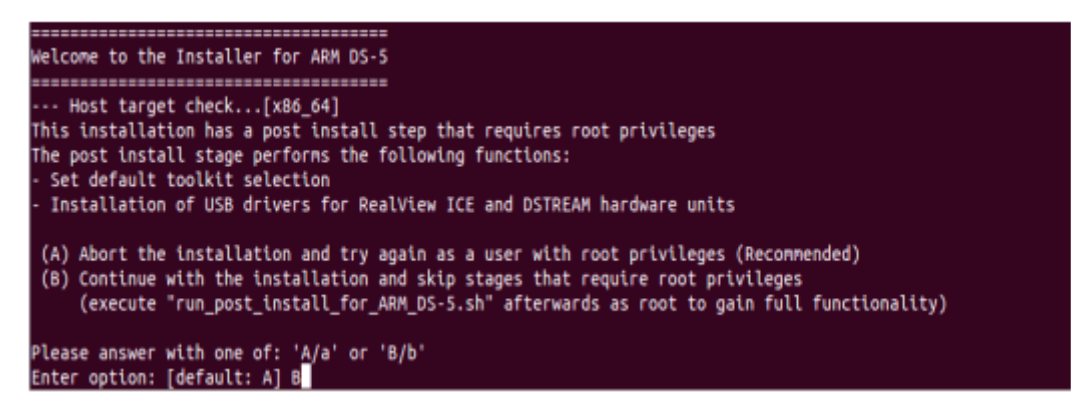

Pressione ENTER para ler as informações e digite "yes", como mostra a figura abaixo:

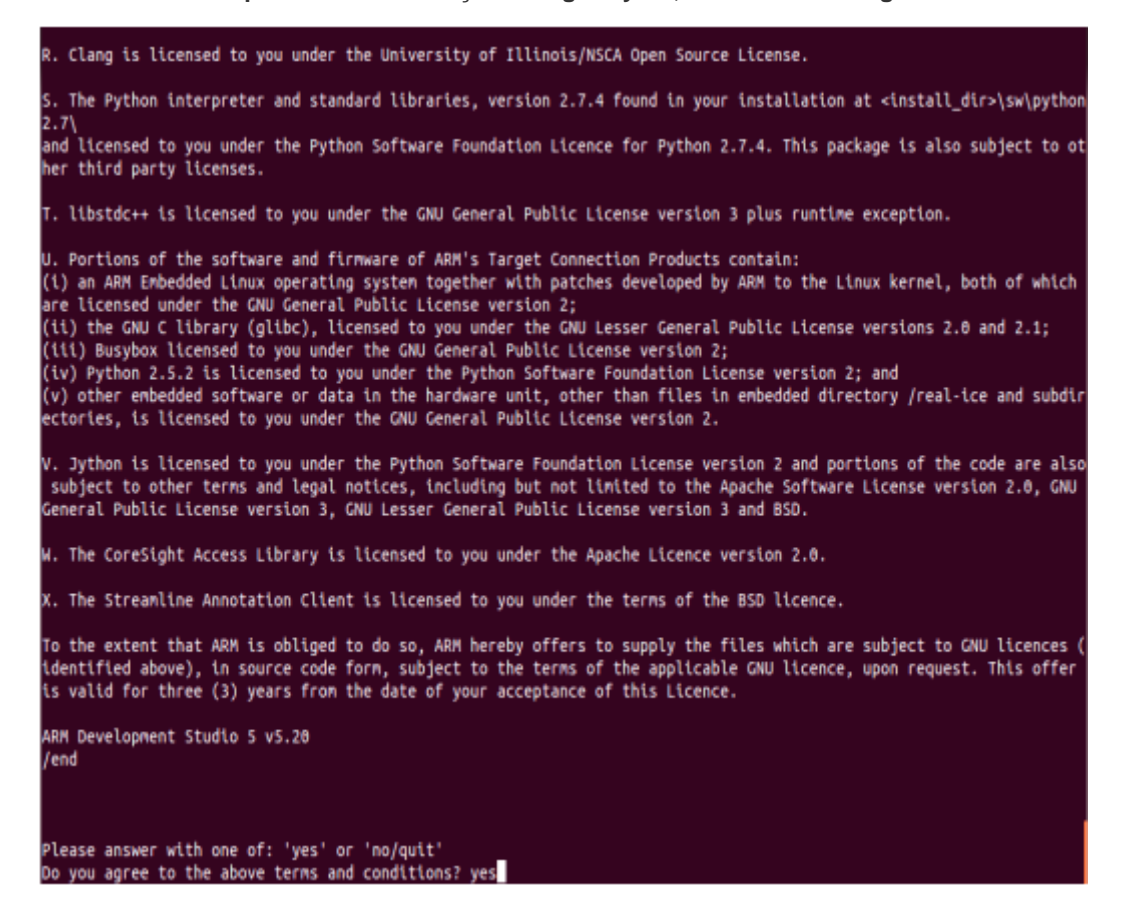

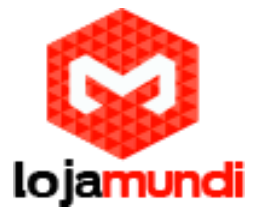

Digite "yes", selecione o diretório de instalação DS-5, como mostrado na figura abaixo:

Please answer with one of: 'yes/y' or 'no/n' Run installation platform requirement checks? [default: yes] yes --- Running installation platform requirement checks Running dependency check [succeeded] Where would you like to install to? [default: /home/parker/DS-5]

Espere pela instalação, digite "yes" depois de concluído, como mostra a figura abaixo:

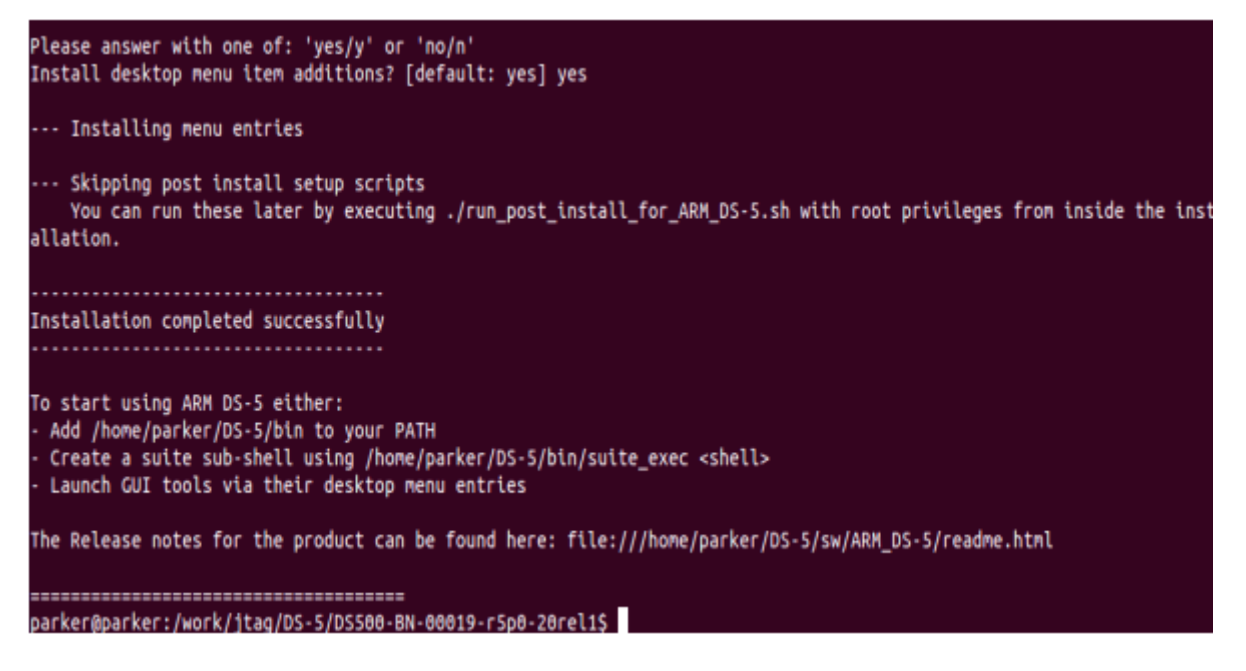

Adicione a DS-5 environment variable, o bin folde abaixo do diretório de instalação DS-5 r. Precisamos pegar esta variável, como mostra na figura abaixo:

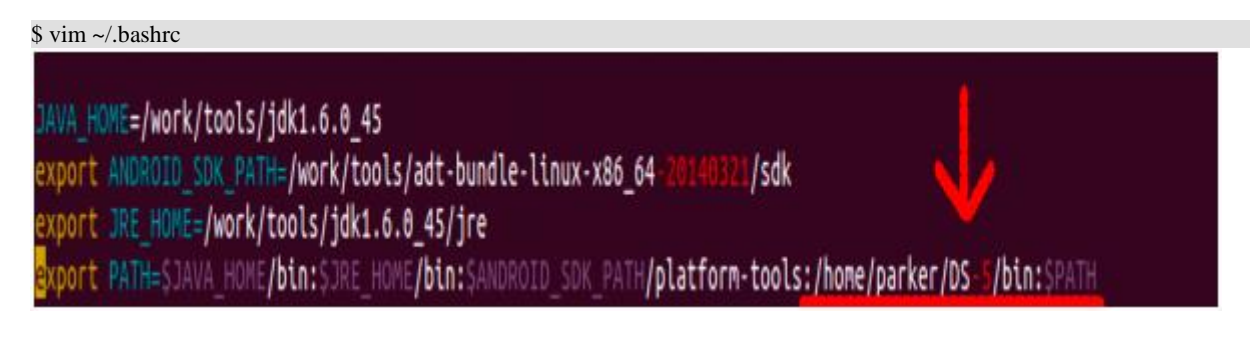

\$ source ~/.bashrc

Lojamundi – Tecnologia Sem Limites

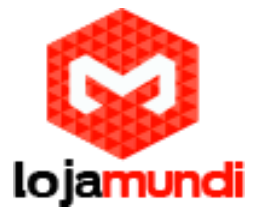

## Abra as ferramentas de Debug no CT

#### Carregue o drive e shell

O gator.ko compilado anteriormente e código fonte no diretório gatord /data , carregue para a placa.

\$ adb push gator.ko /data

\$ adb push gatord /data

Entre no arquivo de sistema da placa

\$ adb shell Carregue o driver gator.ko

\$ insmod gator.ko

Executando o gatord

\$ chmod 777 gatord

\$ ./gatord &

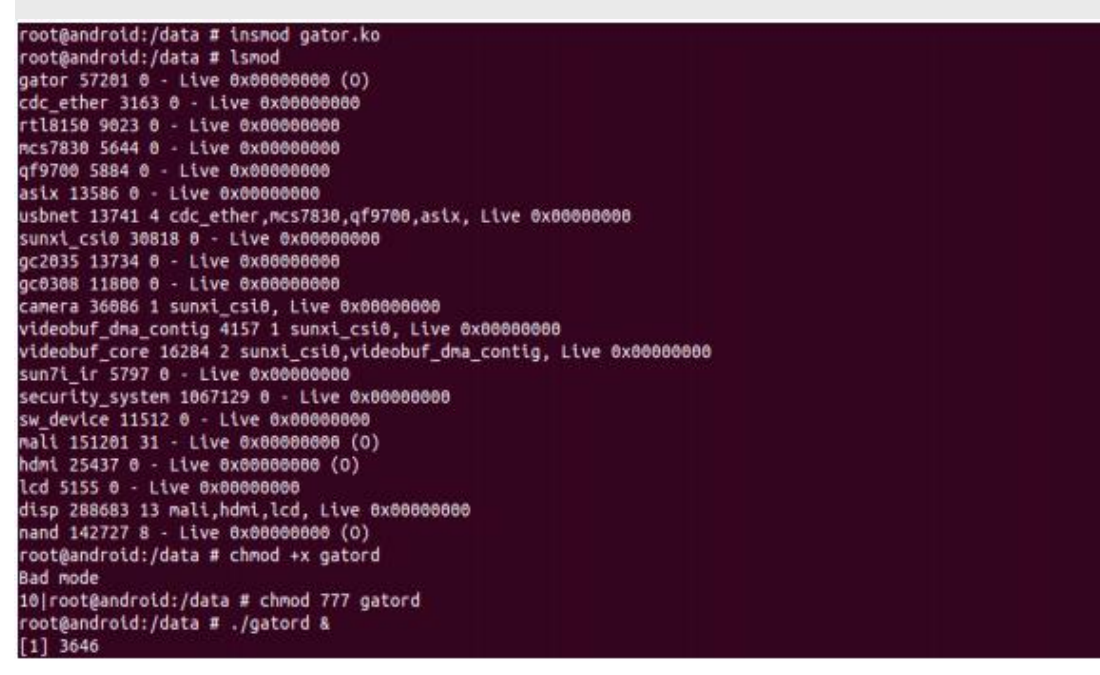

#### Use o ADB para dados interativos

Android usa mini-USB como a mídia de transmissão de dados do CT e PC. O desenvolvimento do ADB

e suas opções de depuração foram ativadas por padrão, só precisamos connectá-lo ao hardware, para

garantir que o PC possa identificar a CT.

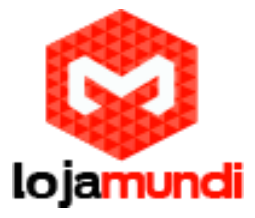

O método de conexão é muito simples, só precisa de energia e ser conectado ao mini-usb:

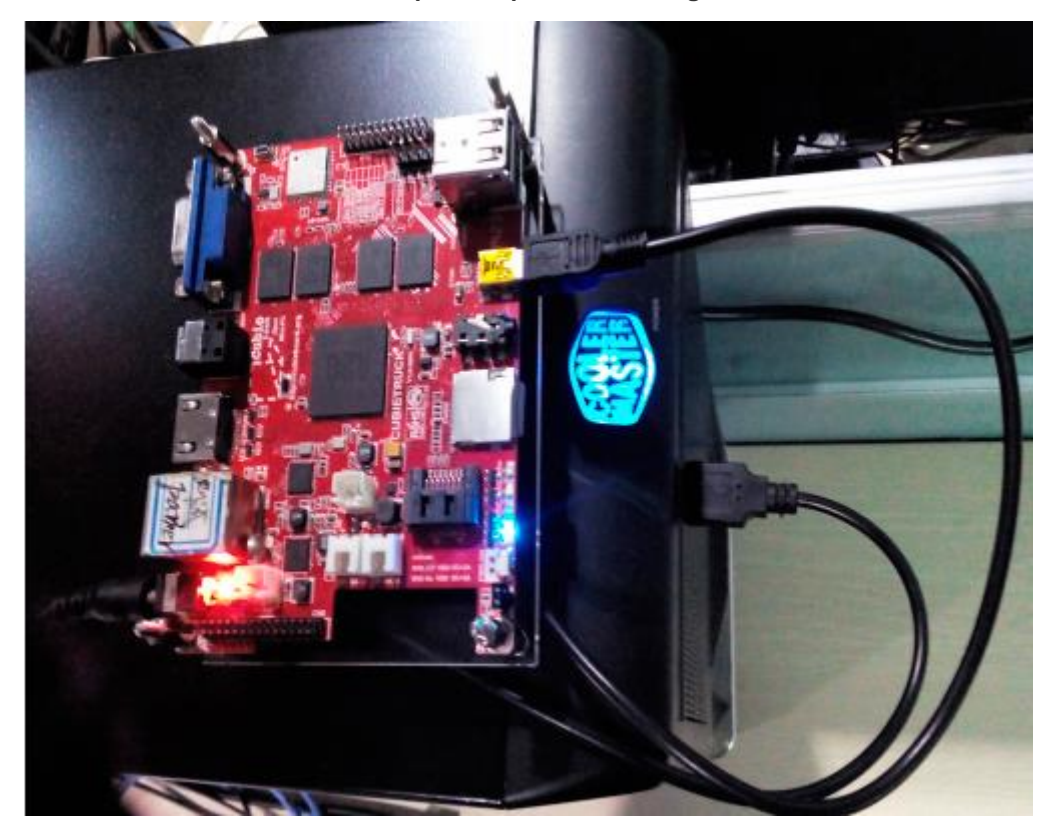

## A utilização de dados de rede interativo

Usar o mini-USB é apenas uma maneira, você pode ser conectado ao PC e CT pela rede e ferramentas de depuração de série, caso não haja ferramentas mini-USB e ADB, mas gator.ko e gatord vão usar o stick USB ou cópia do cartão do TF para a placa interna.

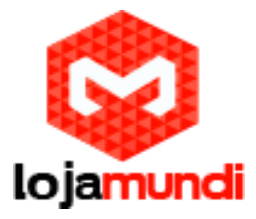

Se você estiver usando Wi-Fi, você não precisa levar o cabo de rede, apenas certifique-se de obter o Endereço de IP:

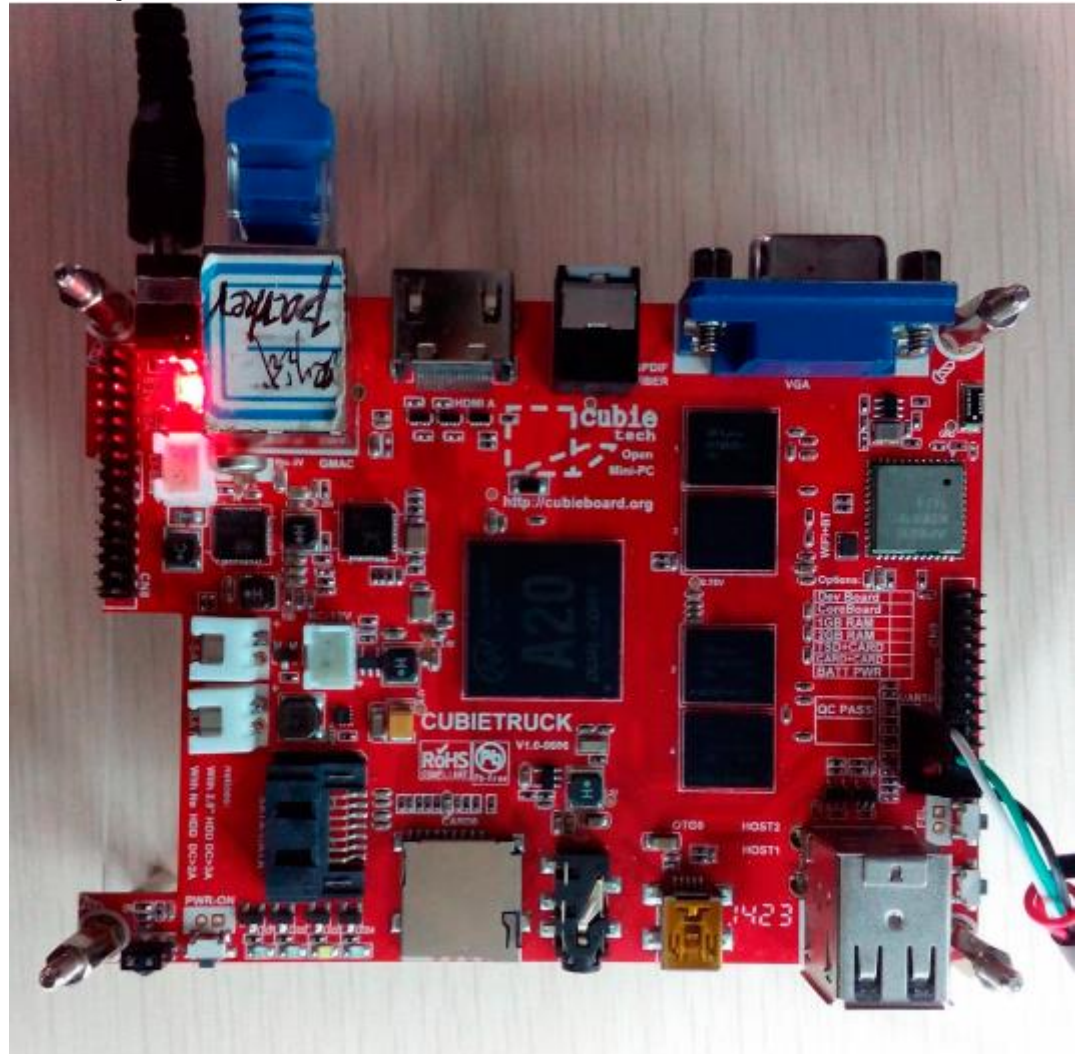

## Use DS-5

**Terminal input** \$ eclipse

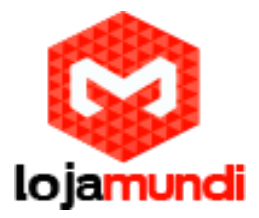

## Crie o projeto da Streamline Data

Clique na barra de menu na Janela> Mostrar Visualização> Outro ..., selecione Dados Streamline, clique em

"OK", como mostrado abaixo:

|                   | 10  |
|-------------------|-----|
| ARM               |     |
| ▶ 🧀 C/C++         |     |
| CVS               |     |
| Debug             |     |
| 🔻 🗁 DS-5          |     |
| 🔂 Streamline Data |     |
| DS-5 Debugger     |     |
| 🕨 🗁 Help          |     |
| 🕨 🧀 Java          |     |
| Java Browsing     |     |
| 🖻 🥯 Make          | -   |
|                   | 1.4 |

Vamos configurar a placa, verifique se a USB-Line foi conectado ao computador e cartão, selecione o projeto Streamline e clique no ícone com o desenho de um olho, como mostrado abaixo:

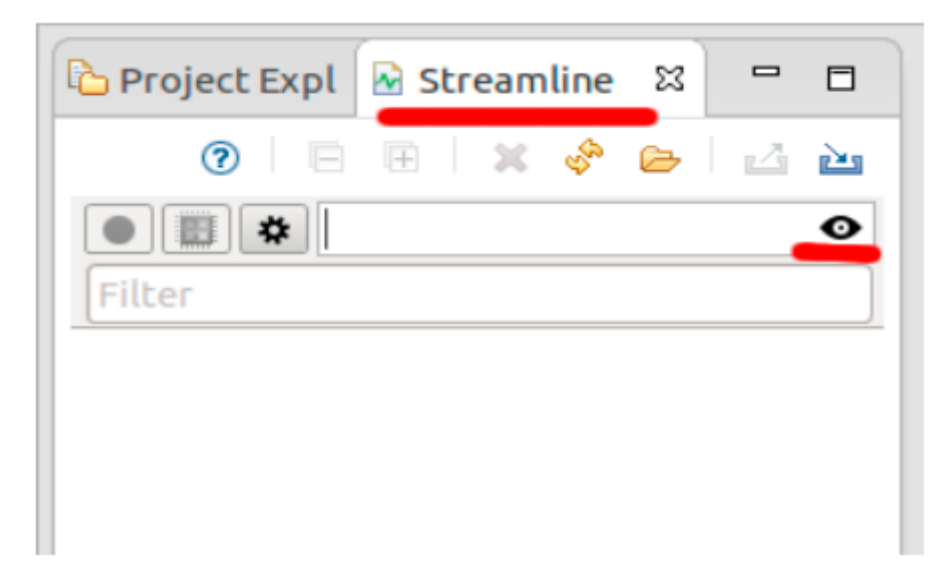

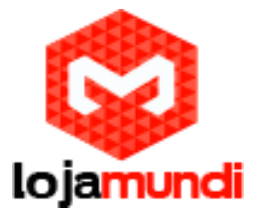

Em seguida, selecione a opção "Streamline Agent via ADB", como mostrado na figura abaixo:

| 🛞 🕘 Connection      | Browser                     |        |        |
|---------------------|-----------------------------|--------|--------|
| Connection Brows    | er                          |        |        |
| One entry must be   | e selected                  |        |        |
| Streamline Agent    |                             | _      | _      |
| cubietruck          | 192.168.1.166 gator v5.20   |        |        |
| Streamline Agent vi | adb                         | _      | _      |
| 062490e26590a41     | 0290 adb device gator v5.20 |        |        |
|                     |                             |        |        |
|                     |                             |        |        |
|                     |                             |        |        |
| ?                   | Setup Target                | Cancel | Select |
|                     |                             |        |        |

Por fim, clique no ícone vermelho, selecione o caminho para salvar, você pode iniciar a depuração, como mostrado abaixo:

|                                              | are or a construction of the second second se |   | Q Outob Access                                          |
|----------------------------------------------|----------------------------------------------------------------------------------------------------|---|---------------------------------------------------------|
| enther IP addr can<br>connected with network | Name:       Capture.apc         Save in folder:       work         Videos       0x0rkspace         Pictures       0x0rkspace         Downloads       0x10/22/2014         Image: Streamline Capture Files       1         Cancel       0x                                                                                                    |   | Se Outlin 21 ( Make ) =<br>An outline is not available. |
|                                              | E Problems II € Tasks III Console III Properties<br>Ditems<br>Description Resource Path Location                                                                                                    | τ | ° □ □                                                   |

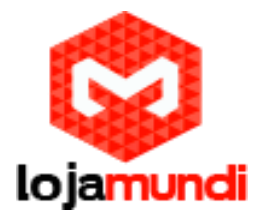

Imagem do DS-5 funcionando

DS-5 está monitorando o sistema:

| C/C++ - Edipse Platferm                                                                                                    | tow Help                                                                                                    |                                                                                                    | 600 65 Tg 40 20200 1100 C                                  |
|----------------------------------------------------------------------------------------------------|----------------------------------------------------------------------------------------------------|----------------------------------------------------------------------------------------------------|------------------------------------------------------------|
| ()                                                                                                    | × 0 · 0 · 0 · · · ·                                                                                                    | - <del></del>                                                                                                    | Quantum T I                                                |
| Contract of the second of the second of the | Capture         0: "Capture, 00: II           Image: Capture, 00: II         10: 20: 20: 20: 20: 20: 20: 20: 20: 20: 2                                                                                                    |                                                                                                    | Di Oother III = indectorpi → D<br>Anoutheris not evaluate. |
|                                                                                                    | Mocould Process Name No. C<br>7283 gated<br>1452 adult<br>1452 adult<br>1455 adult<br>1455 splithinger<br>1160 rid<br>1978 splithinger<br>1970 rid<br>1970 rid<br>1970 | Memory Law         Memory Law         Composition         Composition <thcomposition< th=""> <thcomposition< th="">         &lt;</thcomposition<></thcomposition<> | Ÿ ₩ 8                                                      |

Na imagem abaixo o DS-5 pára de funcionar e apresenta os resultados analíticos obtidos:

| ++ - /work/tools/Capbare_02.apc - Eclipse Patform | ar Window Help                                                                                                  |                    |                            | 1950 1 10 0 |
|---------------------------------------------------|----------------------------------------------------------------------------------------------------|--------------------|----------------------------|-------------|
|                                                   | E + X B + O + Q + B + +                                                                                         |                    | Q that America             | 1 10 14     |
| Cercient Explorer & Ereardine Data II -           | D A Latter + Captore 35 H                                                                                       |                    | 2 Duties 11 @ Halve Target | - 0         |
| • E • boshert \$012                               |                                                                                                    |                    |                            |             |
| · Capture                                         | 10 . 10 . 10 . 10 . 10 . 10 . 10 . 10 .                                                                         | 70 230 230 240 240 |                            |             |
| P Capture (1)                                     | OWARMY * CONTRACTOR                                                                                             |                    |                            |             |
| 5                                                 | the second second second second second second second second second second second second second second second se |                    |                            |             |
|                                                   | · Datch 0 F D                                                                                                   |                    |                            |             |
|                                                   | No. of the second second second second second second second second second second second second second second se |                    |                            |             |
|                                                   | CONCEPTION OF MEL                                                                                               |                    |                            |             |
|                                                   | + Chail 0 F 100                                                                                                 |                    |                            |             |
|                                                   | (G. 1997)                                                                                                    |                    |                            |             |
| <u>a</u>                                          | Diayo e = Diay                                                                                                  |                    |                            |             |
|                                                   | (8) 52 4                                                                                                    | 14.50              |                            |             |
| -                                                 | Net.                                                                                                    | 1                  |                            |             |
| 2                                                 | a justice from a                                                                                                |                    |                            |             |
| -                                                 | + jackang werer Ru                                                                                              |                    |                            |             |
|                                                   | Joss and skillen                                                                                                |                    |                            |             |
| 5                                                 | + (address)                                                                                                    |                    |                            |             |
|                                                   | (deag and )                                                                                                    |                    |                            |             |
|                                                   | a pom unit til gat.                                                                                             | 1                  |                            |             |
| 4                                                 | I HAR HAR I THE HAR PRIMA                                                                                       |                    |                            | 11.000      |
|                                                   | It. Problems # 40 table @ Canves II Progetter                                                                   |                    |                            | 4 H B       |
|                                                   | Description Resource Path Location Type                                                                         |                    |                            |             |
|                                                   |                                                                                                    |                    |                            |             |
|                                                   |                                                                                                    |                    |                            |             |
|                                                   |                                                                                                    |                    |                            |             |
|                                                   |                                                                                                    |                    |                            |             |
|                                                   |                                                                                                    |                    |                            |             |
|                                                   |                                                                                                    |                    |                            |             |

Lojamundi – Tecnologia Sem Limites

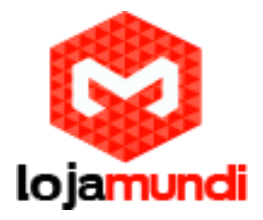

| C/C++ - Neork/tooks/Captore_00.aps - Eclipse Platform | Nav Wb                                          | m = 4 + 10            | 14 I I 0 |
|-------------------------------------------------------|-------------------------------------------------|-----------------------|----------|
| O                                                     | x 0 · 0 · 4 · 3 · · · · · · · · · · · · · · · · | Q quit dures          | 1 1      |
|                                                       | Califier & Capitare, 12 F                       | 2 Outre E + Hala Suga | - 0      |
|                                                       | Problem II do table II Connex II Properties     |                       | * = 0    |

# Uma simples análise do Streamline

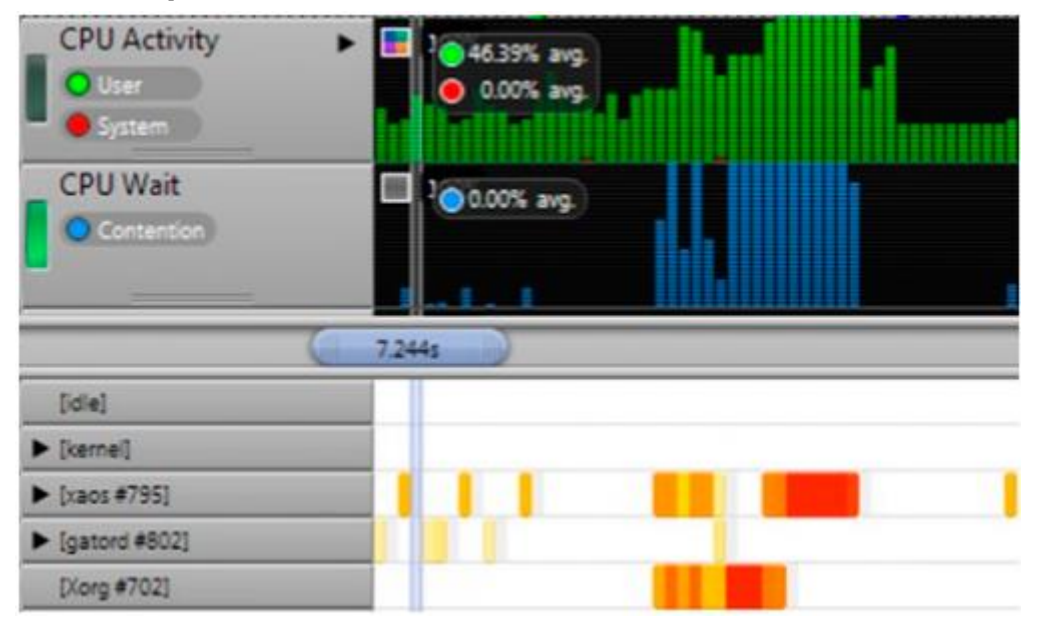

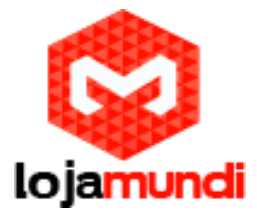

Fonte: http://dl.cubieboard.org/developers/debug-tools/ARM-DS-5/docs/Using%20ARM%20Streamline%20base%20on%20Cubieboard.pdf

# Lojamundi – Tecnologia Sem Limites